A Login/Register Q

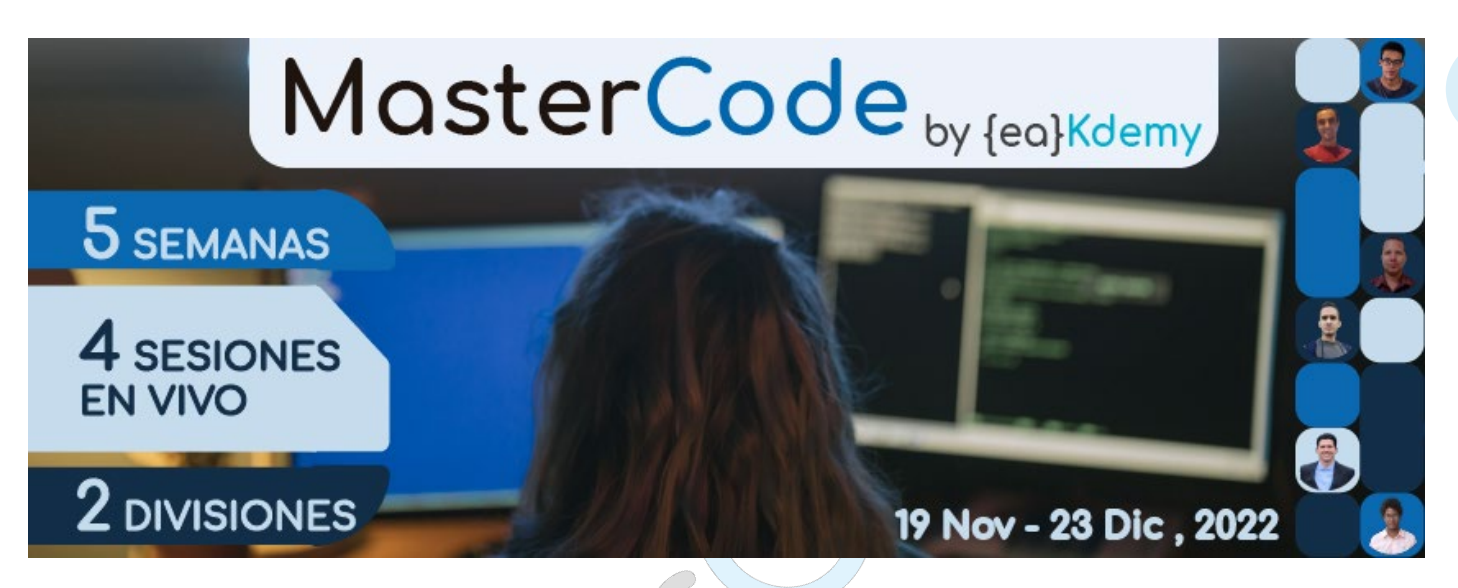

## Guía de pago "MasterCode 02- Candidate"

- 1. Ingresa a: <u>https://eakdemy.com/</u>
- 2. Inicia sesión o crea tu cuenta.... {ea}Kdemy

Login to your account
Username or email
Password
Password
Log in
Cockles must be enabled in your browser
Log in using your account or:

© Google

f Facebook

f Facebook

f In Linkedin

Or
Log in
Linkedin

Or
Log in
Linkedin

For full access to this site, you first need to create an account

Una vez que hayas hecho login, te aparecen los dos cursos de MC2 como opción de compra.

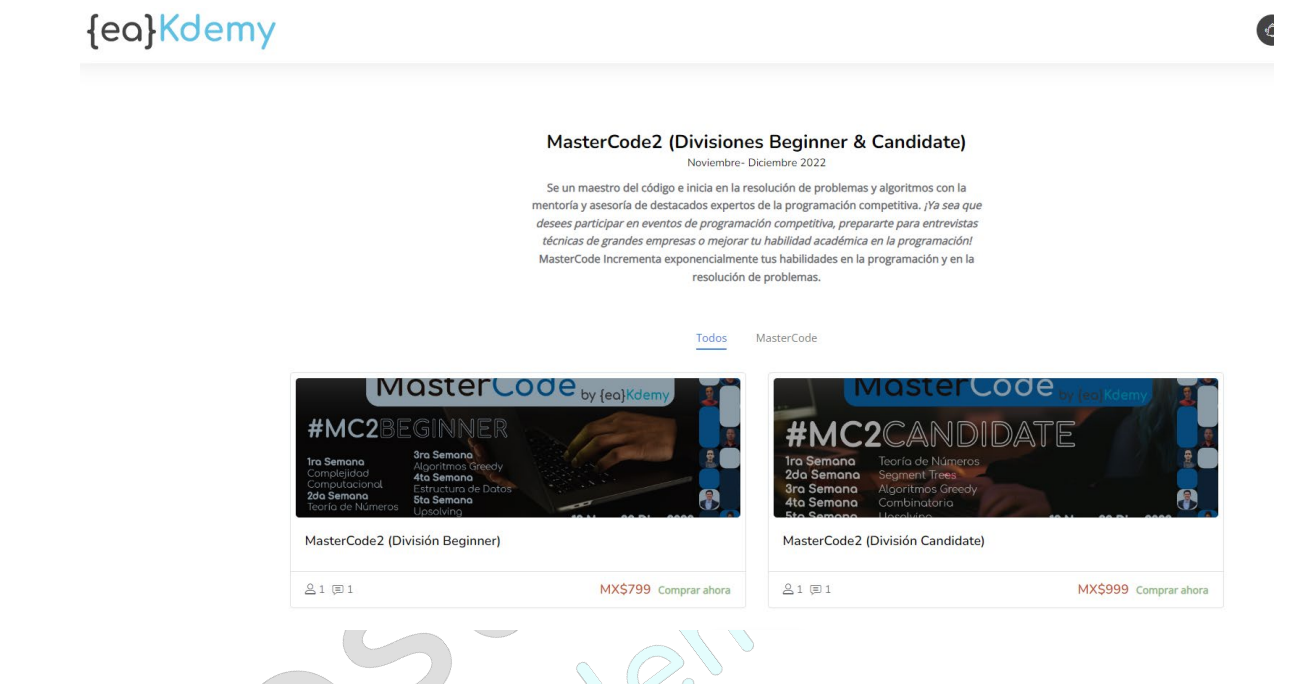

3. Clic en "Comprar ahora" del curso MasterCode2 (División Beginner)

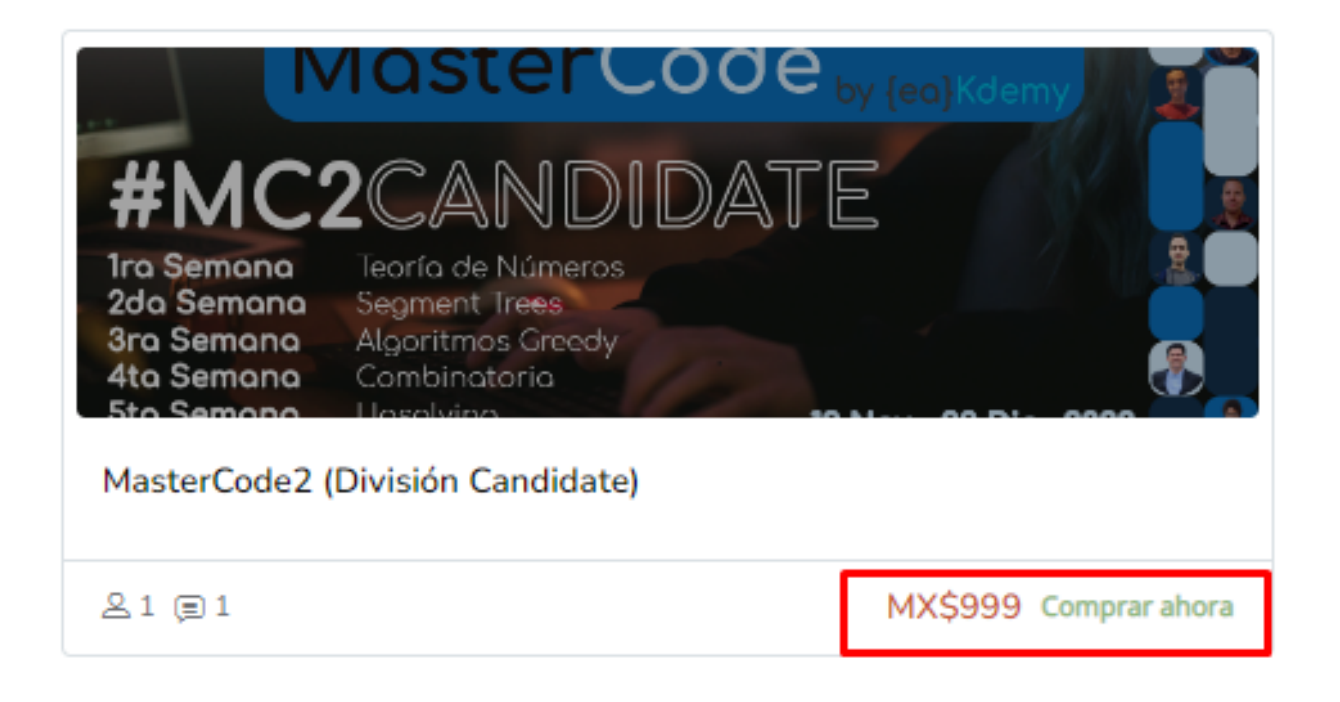

## 4. Da clic en "Enviar pago por PayPal"

## Opciones de matriculación

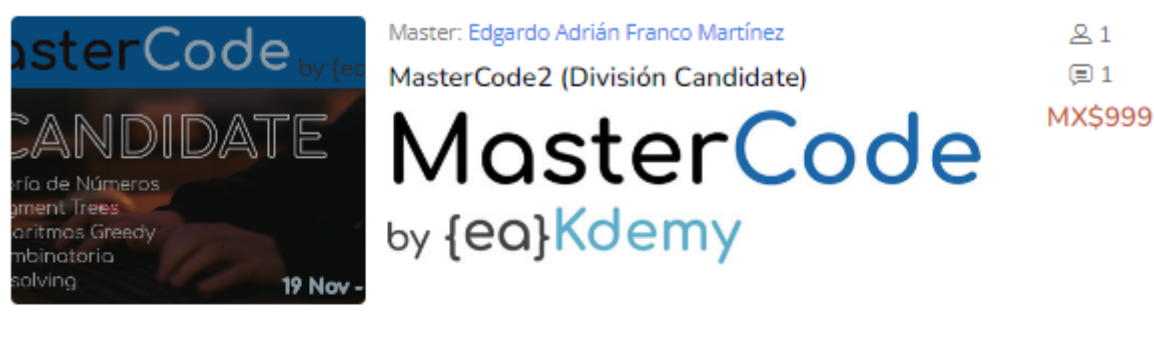

P

| Para entrar a este curso es necesario pagar.                                            |
|-----------------------------------------------------------------------------------------|
| MC2 Candidate - Noviembre 2022 -PayPal<br>Coste: MXN 999,00                             |
| <b>PayPal</b><br>¡Utilice el botón de abajo para pagar y poder matricularse en minutos! |
| Enviar pago por Paypal                                                                  |

5. Inicia sesión en tu cuenta de PayPal y selecciona tu método de pago... Cuando valides que todo está en orden da clic en "Pagar ahora"

|             |                                                     | obtener un nuevo código                                    |               |
|-------------|-----------------------------------------------------|------------------------------------------------------------|---------------|
|             | 6                                                   | Intentario de otra forma Cancelar y volver a (ca)Kdemy.com |               |
| {ea}        | Kdemy                                               |                                                            |               |
| Cursos      | académicos                                          |                                                            |               |
| MM          |                                                     | P                                                          |               |
| Pagar con   |                                                     |                                                            |               |
| •           | Mastercard<br>Cargo ••••                            | RIDA                                                       | \$49.99 USD 🗸 |
|             | Tasa de conversión de Pa<br>Ver opciones de divisas | yPal: 1 MXN = 0.04654 US                                   | D             |
| 0           | Mastercard                                          |                                                            |               |
| -           | Cargo ••••                                          |                                                            |               |
| + Agregar u | ina tarjeta de débito o                             | de crédito                                                 |               |
|             | Paga                                                | ir ahora                                                   |               |

PayPal te mostrará la confirmación de tu pago, después da clic en el botón **"Volver al sitio web del comercio"** ...

| $(\checkmark$                                   | Z)                    |                       |  |
|-------------------------------------------------|-----------------------|-----------------------|--|
| Usted pag <b>\$4</b><br>a {ea}Kdemy<br>Detailes | 9.99 USD              |                       |  |
| Pagado con                                      |                       |                       |  |
| Mastercard-6296                                 | \$4                   | 9.99 USD <sub>D</sub> |  |
| Esta transacción aparecerá en su estado de cu   | ienta como PAYPAL *E/ | AKDEMYCOM             |  |
| Detalles de la compra                           |                       |                       |  |
| Número de recibo: 1HF10415S6525234M             |                       |                       |  |
| Enviaremos una confirmación a:                  | u@outlook.com         |                       |  |
|                                                 |                       |                       |  |
| Detalles del comercio                           |                       |                       |  |

Listo, ahora estás inscrito en MC2 y podrás disfrutar de todos los recursos/materiales que hemos preparado para ti, consulta tu área personal para que visualices el calendario del evento.

| {ea}Kdemy | ESPAÑOL - I                                 | NTERNACIONAL (I | ES) ~ |                    |     |     |              |                                                                  |  | Q 🙆 🙆 🕘    |
|-----------|---------------------------------------------|-----------------|-------|--------------------|-----|-----|--------------|------------------------------------------------------------------|--|------------|
|           | Calendario                                  |                 |       |                    |     |     |              |                                                                  |  | Navigation |
|           | Mes 🗸<br>Todos los cursos 🗢<br>Nuevo evento |                 |       |                    |     |     |              | <ul> <li>Æ Área personal</li> <li>B Archivos privados</li> </ul> |  |            |
|           | <ul> <li>Julio</li> <li>Lun</li> </ul>      | Mar             | Mié   | agosto 2022<br>Jue | Vie | Sáb | septiembre 🕨 |                                                                  |  |            |
|           | 1                                           | 2               | 3     | 4                  | 5   | 6   | 7            |                                                                  |  |            |
|           | 8                                           | 9               | 10    | 11                 | 12  | 13  | 14           |                                                                  |  |            |

{ea}Kdemy

🚭 🙆 🛞 ର

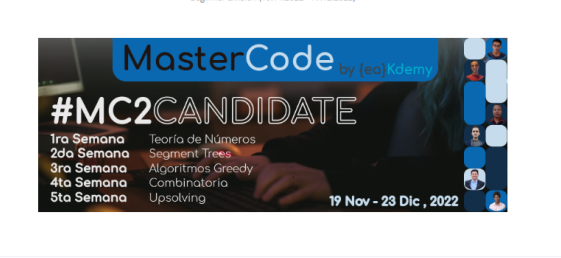

#MasterCode 02 Candidate

| Course Content                                                                                                    | Fecha de inicio del curso: 19/11/22                                      | Categoría: MasterCode         |
|----------------------------------------------------------------------------------------------------|--------------------------------------------------------------------------|-------------------------------|
| INICIO MC2 (CANDIDATE)                                                                                                    |                                                                          |                               |
| Bienvenid@ estimad@ Coder:                                                                                                    |                                                                          |                               |
| Es un gusto que hayas decidido comenzar a estudiar con nosotros. {ea}Kdemy estará buscando proporcionarte la m<br>sesiones de este curso que haz adquirido.                                                                                             | ás alta calidad en cada uno de los m                                     | ateriales y                   |
| En especial MasterCode (MC) es una iniciativa propuesta con base en años de experiencia de participación, organiza<br>de sus Organizadores y Masters.                                                                                                   | ción y entrenamiento en la Program                                       | ación Competitiva             |
| De la mano de los Masters de MC, los Coders se desarrollan y evolucionan entre los distintos niveles (divisiones), en<br>técnicas como: Aprendizaje basado en Problemas, Aprendizaje Experiencial y Aprendizaje Colaborativo.                           | un modelo híbrido de aprendizaje q                                       | ue combina                    |
| Es necesario que busques organizarte para participar en todas las actividades definidas en el curso para que tu apro<br>siempre de los Masters y preguntar/consultar todas tus dudas a través del esquema en Discord, en las sesiones en<br>plataforma. | vechamiento sea al máximo; no olvi<br>ivo y por medio del sistema de men | des apoyarte<br>sajes de esta |
| De acuerdo a la calendarización de actividades se irán descubriendo los materiales y recursos en plataforma; no te j<br>información inicial. Te solicitamos que nos apoyes contestando la encuesta inicial para poder apoyarte mejor duran              | preocupes si de momento no vez má<br>te el programa de entrenamiento.    | s que esta                    |
| Esperamos que tengas el mejor de los desempeños y aprendizajes en tu camino rumbo a convertirte en un Master.                                                                                                    |                                                                          |                               |

Cuando te inscribas a MC2, también te llegará un correo de confirmación a tu cuenta (no es necesario que hagas nada...... o bien actualiza tu información personal en el enlace).

| ≡   | M Gmail     | Q | Buscar en el correo 72                                                                                    |                                              |  |  |  |  |  |
|-----|-------------|---|----------------------------------------------------------------------------------------------------|----------------------------------------------|--|--|--|--|--|
| 1   | Redactar    | ÷ |                                                                                                    |                                              |  |  |  |  |  |
|     | Recibidos   |   | Nueva matriculación en MC 🥟 Recibidos ×                                                                   |                                              |  |  |  |  |  |
| ☆   | Destacados  | - | Miguel Mandujano (via ) «noreply@eakdemy.com»                                                             |                                              |  |  |  |  |  |
| 0   | Pospuestos  | • | para mi 👻                                                                                                 |                                              |  |  |  |  |  |
| Σ   | Importantes |   | В                                                                                                    | Bienvenido a MasterCode1 (División Beginner) |  |  |  |  |  |
| ⊳   | Enviados    |   | Lo primero que debe hacer es actualizar su información personal: así podremos saber algo más sobre usted. |                                              |  |  |  |  |  |
| D   | Borradores  |   | https://eakdemy.com/user/view.php?id=20                                                                   |                                              |  |  |  |  |  |
| - 8 | Categorías  |   |                                                                                                    |                                              |  |  |  |  |  |
| 8   | Social      |   | ( Responder  Reenviar                                                                                     |                                              |  |  |  |  |  |